## Przewodnik instalacji i rejestracji ASN RadioOS

Niniejszy dokument przeprowadzi krok po kroku użytkowników oprogramowania RadioOS przez proces instalacji i rejestracji systemu.

- Kolejne kroki do wykonania będą oznaczone niebieską kropką
- Ważne informacje i uwagi będą oznaczone czerwoną kropką i pogrubieniem

Proces przebiega w następujących etapach:

- 1. Założenie konta w systemie ASN Online.
- 2. Pobranie oprogramowania RadioOS i pakietu narzędziowego RadioOS Utils.
- 3. Instalacja pakietu RadioOS Utils.
- 4. Wgranie oprogramowania na platformę sprzętową.
- 5. Rejestracja oprogramowania w systemie ASN Online.
- 6. Wgranie pliku licencji na platformę sprzętową.
  - W przeglądarce internetowej wpisz adres <u>www.asn.pl</u> i kliknij przycisk "ASN Online" znajdujący się w górnej części strony.

| Zaloguj do ASN<br>ASN Sp. z o |
|-------------------------------|
| ASN Sp. z o                   |
|                               |
|                               |
|                               |
|                               |
|                               |
|                               |
|                               |
|                               |
|                               |
|                               |
|                               |
|                               |
|                               |

Ekran 1: Strona logowania do ASN Online

- Kliknij w link "Utwórz nowe konto".
- Wypełnij formularz poprawnymi danymi firmy. Umożliwi to bezpośredni kontakt w sprawie szkoleń, promocji nowych produktów oraz pomocy technicznej.

Po zarejestrowaniu zaloguj się do serwisu z wybranym loginem i hasłem.

| ASN                                  | Szukaj 🕅 🗮 💳<br>Załogowany jako antoni<br>Wyłoguj                                                                                                    |
|--------------------------------------|----------------------------------------------------------------------------------------------------|
| RadioOS 🔻 Tech                       | ologie 🔻 ASN Online 🔻 ASN Sp. z o.o.                                                                                                    |
| Strona główna 🕨 ASN Online 🕨         | Pobleranie RadioOS                                                                                                    |
| Profil                               | RadioOS Utils                                                                                                    |
| Twoje konto                          | RadioOS Utils to pakiet narzędziowy przeznaczony dla platform Microsoft Windows i Linux, który umożliwia wygodne wgrywanie plików firmware do platform RouterBOARD.                                                           |
| Zmień hasło 🕨                        | ASN RadioOS Utils 1.0 (16.07.2010)  • Wersja Windows (EXE, 4.9MB)                                                                                                    |
| Narzędzia                            | System RadioOS                                                                                                    |
| Pobieranie RadioOS  Manager licencji | Wszystkie wersje systemu <b>RadioOS</b> posiadają jeden wspólny plik firmware. Po wgraniu oprogramowania za pomocą<br>RadioOS Utils należy skorzystać z p <b>rocesu rejestracji i</b> wybrać rodzaj licencji - Prime lub Bis. |
|                                      | ASN RadioOS 1.0 (26.07.2010)                                                                                                    |
|                                      | Pobierz firmware (BIN, 5.7MB)                                                                                                    |

Ekran 2: Pobieranie RadioOS

- Z menu po lewej stronie wybierz "Pobieranie RadioOS". Pobierz pakiet narzędziowy ASN RadioOS Utils (asn-radio-os-utils-1.0.exe) oraz oprogramowanie ASN RadioOS (asn-radio-os-rb4xx-1.0.bin).
- Uruchom instalator **RadioOS Utils** i przejdź przez kolejne etapy instalacji.

| Horradioos ocias no secup                                              |                    |
|------------------------------------------------------------------------|--------------------|
| Install WinPcap?                                                       | (NINI)             |
| WinPcap is required for proper operation of ASN RadioOS Utils.         |                    |
| Currently installed WinPcap version                                    |                    |
| WinPcap 4.1.2                                                          |                    |
| r Install                                                              |                    |
| ▼ Install WinPcap 4.1.2                                                | or distance in the |
| If selected, the currently installed WinPcap 4.1.2 will be uninstalled | l first.           |
|                                                                        |                    |
|                                                                        |                    |
| ulisoft Install System v2.44-4                                         |                    |

Ekran 3: Wybór instalacji biblioteki WinPcap

- Zaznacz "Install WinPcap 4.1.2" i kliknij "Install".
- Pakiet RadioOS Utils do poprawnego działania wymaga biblioteki WinPcap. Instalacja WinPcap wraz z RadioOS Utils jest zalecana.

Jeśli wybrałeś instalację WinPcap, pojawi się nowe okienko instalatora. Przejdź przez kolejne etapy instalacji.

| 🗑 WinPcap 4.1.2 Setup           |                                                                                                |
|---------------------------------|------------------------------------------------------------------------------------------------|
| WinPcap                         | Installation options<br>Please review the following options before installing WinPcap<br>4.1.2 |
| ☑ Automatically start t         | he WinPcap driver at boot time                                                                 |
| Nullsoft Install System v2.46 - | < Back Install Cancel                                                                          |

Ekran 4: Instalator WinPcap

- Upewnij się, że opcja "Automatically start the WinPcap driver at boot time" jest zaznaczona i kliknij "Install".
- Po zakończeniu instalacji WinPcap kliknij "Finish", aby przejść do ostatniej części instalacji RadioOS Utils. Kliknij "Next".

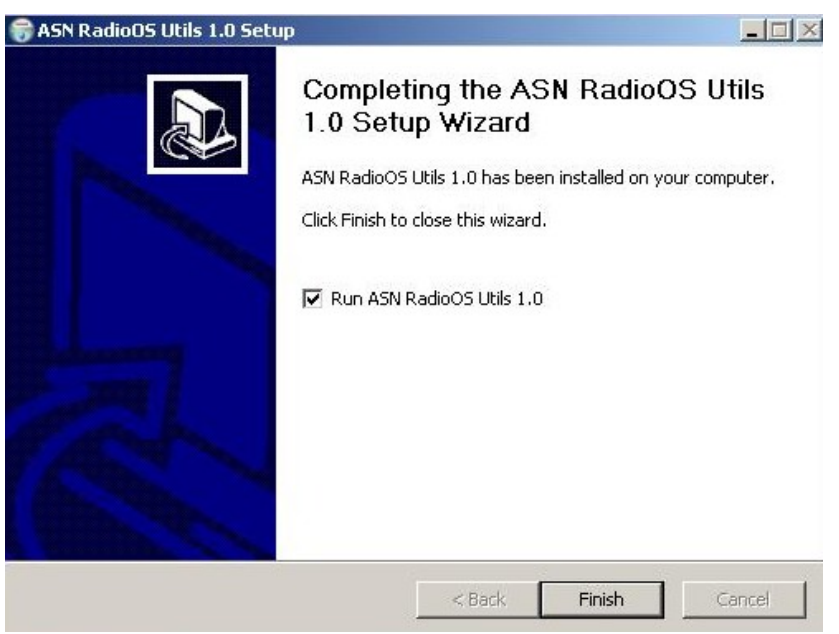

Ekran 5: Zakończenie instalacji RadioOS Utils

Instalacja została zakończona. Zaznacz "Run ASN RadioOS Utils 1.0" i kliknij "Finish". Program RadioOS Utils zostanie uruchomiony i możliwe będzie wgranie systemu na platformę sprzętową.

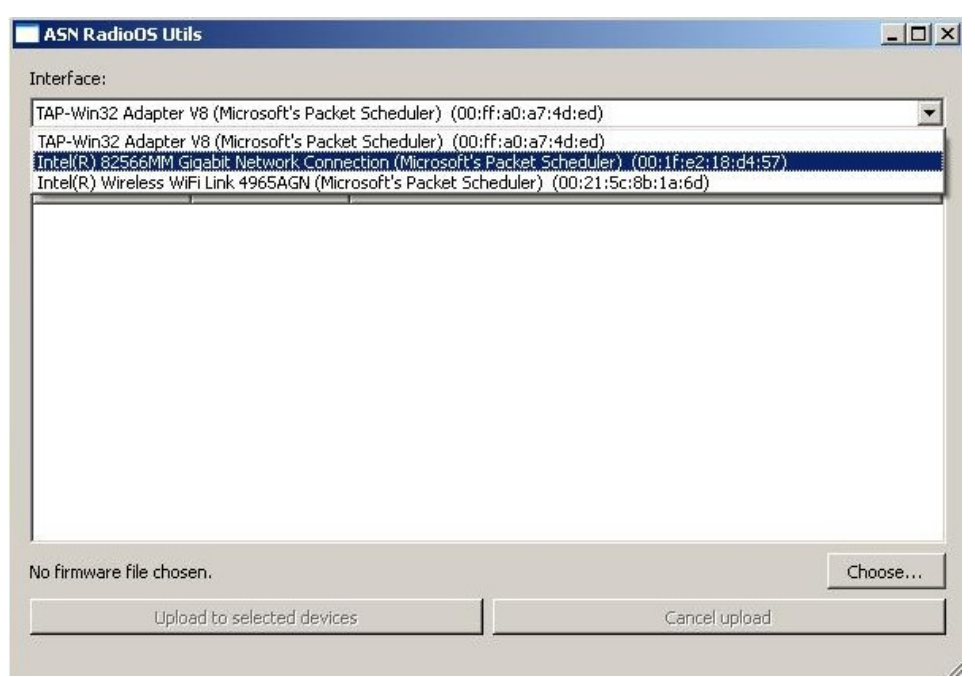

Ekran 6: Wybór interfejsu sieciowego w RadioOS Utils

Podłącz platformę sprzętową bezpośrednio do przewodowej karty sieciowej w swoim komputerze. W polu "Interface" wybierz tą kartę sieciową, do której podłączona jest platforma.

| And the second second second | ous utils    |                 |                                      |                         | _ 0    |
|------------------------------|--------------|-----------------|--------------------------------------|-------------------------|--------|
| nterface:                    |              |                 |                                      |                         |        |
| ntel(R) 825                  | 66MM Gigat   | oit Network Cor | nection (Microsoft's Packet Schedule | er) (00:1f:e2:18:d4:57) |        |
| evices foun                  | d:           |                 |                                      |                         |        |
| MAC                          | $\nabla$     | Last seen       | Status                               |                         |        |
|                              |              |                 |                                      |                         |        |
|                              |              |                 |                                      |                         |        |
| o firmware I                 | file chosen. |                 | 1                                    |                         | Thoose |

Ekran 7: RadioOS Utils zlokalizował platformę gotową do procesu instalacji

- Znajdź na platformie przycisk resetu. Wciśnij przycisk i trzymając go włącz zasilanie urządzenia. RadioOS Utils powinno zlokalizować platformę i wyświetlić jej adres MAC, jak pokazuje przykład z *Ekranu 7*.
- Od czasu włączenia zasilania platformy i jej zlokalizowania przez RadioOS Utils masz 1 minutę na wykonanie czynności instalacji pliku firmware. W wypadku przekroczenia tego czasu należy powtórzyć próbę od początku.

Kliknij w przycisk "Choose", wybierz plik firmware pobrany z serwisu ASN Online (asn-radio-os-rb4xx-1.0.bin) i kliknij "Otwórz".

| ASN Radio     | DS Utils    |              |                   |                |                |                  |        |
|---------------|-------------|--------------|-------------------|----------------|----------------|------------------|--------|
| nterface:     |             |              |                   |                |                |                  |        |
| Intel(R) 8256 | 6MM Gigabit | Network Cor  | nnection (Microso | oft's Packet S | cheduler) (00  | :1f:e2:18:d4:57) | •      |
| evices found  | :           |              |                   |                |                |                  |        |
| MAC           |             | .ast seen    | Status            |                |                |                  |        |
| 00:0c:42      | :4e:49:5b 2 | 3:17:32      | idle              |                |                |                  |        |
|               |             |              |                   |                |                |                  |        |
|               |             |              |                   |                |                |                  |        |
|               |             |              |                   |                |                |                  |        |
|               |             |              |                   |                |                |                  |        |
|               |             |              |                   |                |                |                  |        |
|               |             |              |                   |                |                |                  |        |
|               |             |              |                   |                |                |                  |        |
|               |             |              |                   |                |                |                  |        |
|               |             |              |                   |                |                |                  |        |
| :/Document:   | and Setting | s/Antoni/Moj | e dokumenty/Pot   | pieranie/asn-  | radio-os-rb4x: | x-1.0.bin        | Choose |

Ekran 8: RadioOS Utils gotowy do wgrania pliku firmware

Kliknij w adres MAC znalezionej platformy. Zostanie zaznaczona i wybrana do procesu instalacji pliku firmware. Kliknij w przycisk "Upload to selected devices".

| Intel(R) 8256 | 56MM Gigab   | it Network Con | nection (Microsoft's Packet Scheduler) (00:1f:e2:18:d4 | :57)   |
|---------------|--------------|----------------|--------------------------------------------------------|--------|
| evices found  | 4:           |                |                                                        |        |
| MAC           | $\nabla$     | Last seen      | Status                                                 |        |
|               |              |                |                                                        |        |
|               |              |                |                                                        |        |
| :/Document:   | s and Settin | gs/Antoni/Moje | e dokumenty/Pobieranie/asn-radio-os-rb4xx-1.0.bin      | Choose |

*Ekran 9: RadioOS Utils w trakcie wgrywania pliku firmware* 

- Zaczekaj, aż w kolumnie "Status" wskaźnik wskaże 100% i platforma wyda krótki sygnał dźwiękowy.
- W czasie wgrywania firmware nie wyłączaj urządzenia.

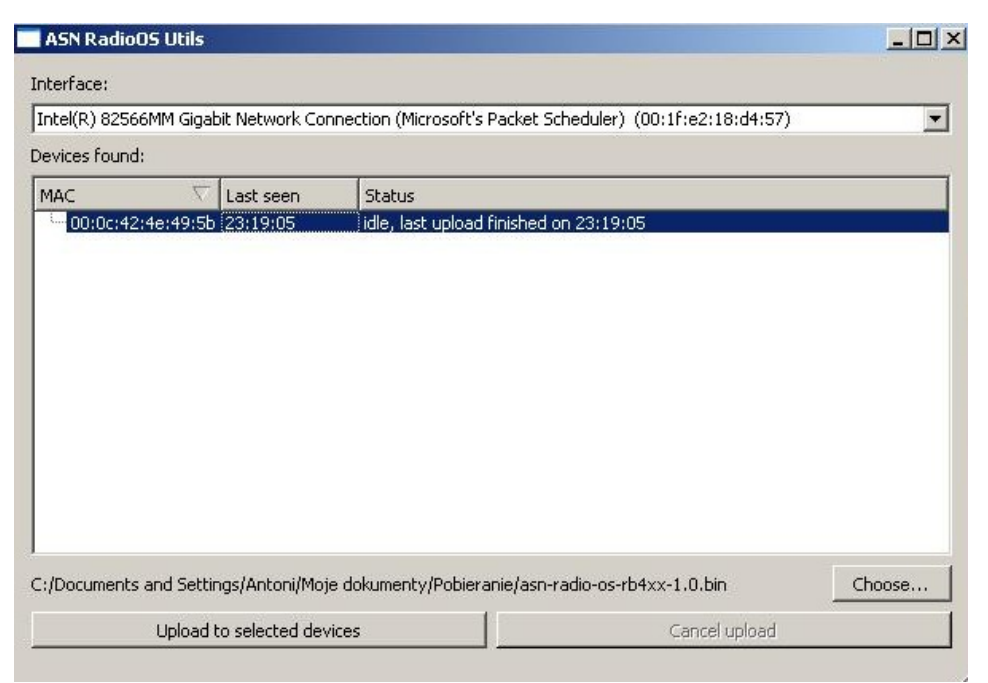

Ekran 10: RadioOS Utils po wgraniu pliku firmware

- Po poprawnym wgraniu pliku firmware w kolumnie "Status" pojawi się komunikat "idle, last upload finished (…)". Poczekaj na dwa sygnały dźwiękowe.
- Skonfiguruj kartę sieciową w swoim komputerze tak, aby możliwy był dostęp do domyślnego adresu systemu RadioOS – 192.168.1.1. Na przykład ustaw adres IP na 192.168.1.2 i maskę na 255.255.255.0.

| ?           | Wprowadź nazwę użytkownika i hasło dla http://192.168.1.1 |
|-------------|-----------------------------------------------------------|
| Użytkownik: | asn                                                       |
| Hasło:      |                                                           |

Ekran 11: Pierwsze logowanie do systemu RadioOS

- Uruchom przeglądarkę internetową i wpisz adres <u>"http://192.168.1.1/</u>". Gdy pojawi się okienko logowania, w pole użytkownika wpisz "asn" i w pole hasła "asn".
- Zalecana przeglądarka internetowa to Mozilla Firefox lub Opera.

Po zalogowaniu pojawi się interfejs systemu RadioOS. W prawym górnym rogu wybierz język polski.

| 🗸 Zastosuj 🛛 层 Zapis                                                                                                    | sz 🔅 Pomoc                                                                                                    | Polski |  |
|----------------------------------------------------------------------------------------------------|----------------------------------------------------------------------------------------------------|--------|--|
| M-                                                                                                    | Nado Rojestroja Aduatzaraja timuane Kopia zapatuwa Uturbom penowenie                                                                                                    |        |  |
| www.asn.p                                                                                                    | ol Pilik identyfikacyjny sprzętu:<br>poblierz                                                                                                    |        |  |
| Konfiguracja<br>Podstawowe<br>Parametry radiowe<br>Zaawansowane                                                             | a Zainstahi pilik licencji:<br>Wybierz pilik Nie wybrano piliku                                                                                                    |        |  |
| Diagnostyka<br>Jakość połączenia<br>Statystyki MRTP<br>Ruch sieciowy<br>Ping                                                | a Zainstaluj                                                                                                    |        |  |
| Administracj                                                                                                    | ja se se se se se se se se se se se se se                                                                                                    |        |  |
| <u>Reiestracia</u><br>Aktualizacja firmware<br>Kopia zapasowa<br>Uruchom ponownie                                           |                                                                                                    |        |  |
|                                                                                                    |                                                                                                    |        |  |
|                                                                                                    |                                                                                                    |        |  |
| ASH RadioOS, firstware v. 1.0<br>Ethemet MAC: 00.00.42.4E:49:58<br>Host: 192.168.1.1<br>Uptive: 14 vin, Rodgezony, Wezavjet | Marany Carlos Carlos Carl | 1      |  |

Ekran 12: System RadioOS - rejestracja

W menu po lewej stronie wybierz "Rejestracja". Kliknij w link "pobierz", aby pobrać plik identyfikacyjny platformy sprzętowej. Zapisz go na dysku komputera.

|                                                                                                    | Szukaj        |                                                                                  |
|----------------------------------------------------------------------------------------------------|---------------|----------------------------------------------------------------------------------|
| 15N                                                                                                    |               | <b>Zalogowany jako</b> sebastian<br>Wyloguj                                      |
| RadioOS 🔻 Technologie 🔻 ASN Online 🔻                                                                                                    |               | ASN Sp. z o.o. ▼                                                                 |
| Dodaj nowe urządzenie          Plik licencji -         Odaj nowe urządzenie         Image: Plik licencji -         Image: Plik licencji - | Polski ER Ang | ielski 💽 Otwórz w nowym oknie<br>voje urządzenia:<br>⊕ Dodaj nowe<br>€ Wszystkie |
|                                                                                                    |               |                                                                                  |

Ekran 13: ASN Online - manager licencji

W nowej zakładce przeglądarki ponownie otwórz witrynę <u>www.asn.pl</u> i zaloguj się do ASN Online. Przejdź do narzędzia **Manager licencji**. Pojawi się komunikat o braku zarejestrowanych urządzeń, kliknij "OK".

| Aby kontynuować, wybierz plik kl<br>i wpisz klucz rejestracyjny | ucza sprzętowego .hwid |
|-----------------------------------------------------------------|------------------------|
| icz sprzętowy                                                   |                        |
|                                                                 | 🔥 Wybierz plik         |
| rmularz rejestracyjny                                           |                        |
| Klucz rejestracyjny * :                                         |                        |
| Data zakupu * :                                                 | T                      |

Ekran 14: Rejestracja nowego urządzenia

- Kliknij "Dodaj nowe urządzenie" a następnie "Wybierz plik".
- Wybierz pobrany wcześniej z RadioOS plik z rozszerzeniem \*.hwid. Zwróć uwagę, aby adres MAC w nazwie pliku zgadzał się z adresem platformy sprzętowej.

| i wpisz klucz rejestracyjny                                                                                       | plik klucza sprzętowego .hw                                                        | vid                                                           |
|----------------------------------------------------------------------------------------------------|------------------------------------------------------------------------------------|---------------------------------------------------------------|
| lucz sprzętowy                                                                                                    |                                                                                    |                                                               |
| 00_0C_42_4E_49_5B.hwid                                                                                            |                                                                                    | 👍 Wybierz plik                                                |
|                                                                                                    |                                                                                    |                                                               |
| Nowsze przeglądarki ukrywaj<br>(w zależności od przeglądarki<br>ormularz rejestracyjny                            | ią lub zamieniają ścieżkę do<br>) dla Twojego bezpieczeńst                         | pliku na 'C:\fake_path'<br>wa                                 |
| Nowsze przeglądarki ukrywaj<br>(w zależności od przeglądarki<br>prmularz rejestracyjny<br>Klucz rejestracyjny * : | ą lub zamieniają ścieżkę do<br>) dla Twojego bezpieczeńst<br>ASGS-VNBB-RTKT-5MMT-I | pliku na 'C:\fake_path'<br>wa<br>R19E-H0AK-Y167- <u>KNU</u> 5 |

Ekran 15: Rejestracja licencji RadioOS

Wpisz klucz rejestracyjny i wybierz datę zakupu licencji.

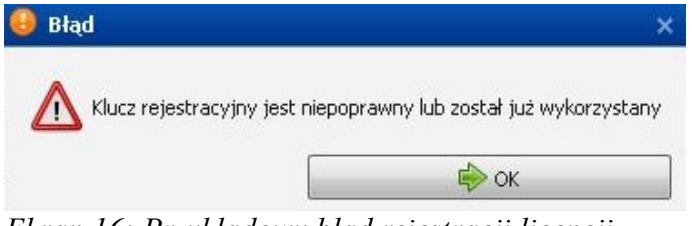

Ekran 16: Przykładowy błąd rejestracji licencji

Przykładowy błąd widoczny na Ekranie 16 może pojawić się w przypadku niepoprawnego wpisania klucza lub gdy wcześniej został już on wykorzystany do rejestracji innego urządzenia. Po wprowadzeniu poprawnego klucza pojawi się umowa licencyjna. Zapoznaj się z jej treścią i kliknij przycisk "Zgadzam się", jeśli akceptujesz jej treść.

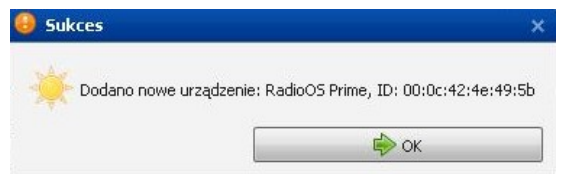

Ekran 17: Udana rejestracja RadioOS

- W zależności od tego, jaki klucz został użyty, pojawi się informacja o dodaniu nowego urządzenia - RadioOS Prime lub RadioOS Bis.
- Kliknij w przycisk "Pobierz plik licencji" jest on niezbędny do pełnego uruchomienia systemu. Zapisz go na dysku komputera.

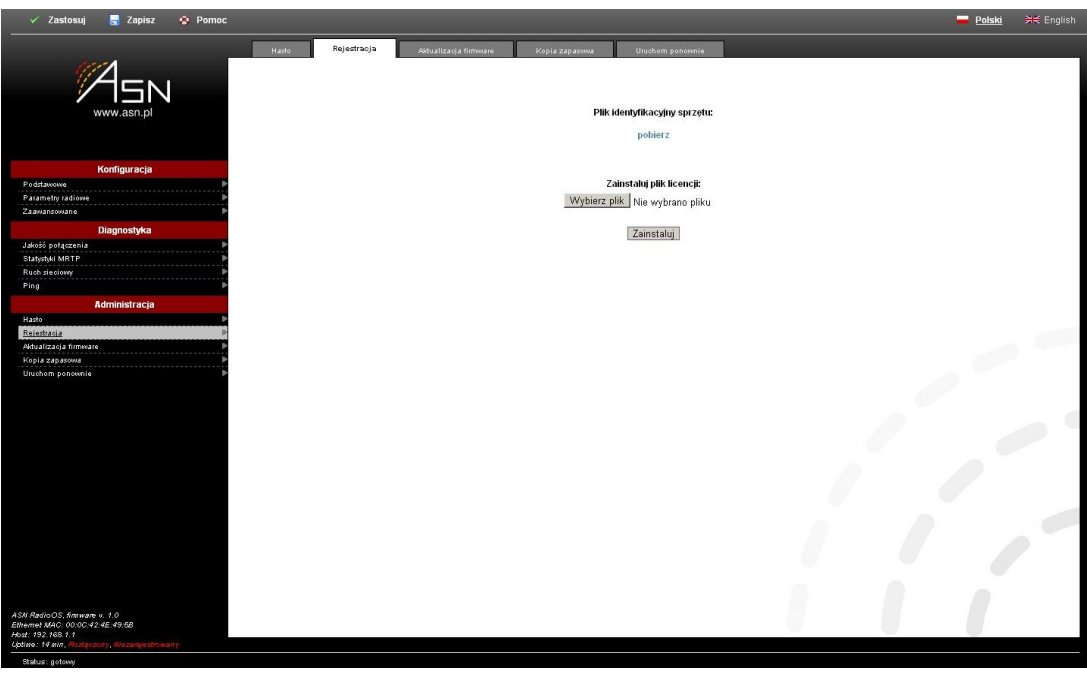

Ekran 18: System RadioOS - rejestracja

Wróć do systemu RadioOS (adres <u>http://192.168.1.1/</u>). Ponownie wybierz z menu pozycję "Rejestracja". Kliknij "Wybierz plik".

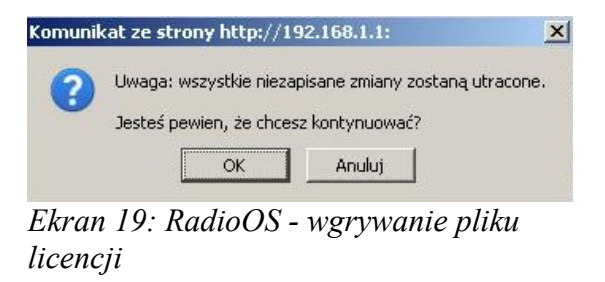

W okienku dialogowym wybierz plik licencyjny (radio-os-prime 00\_0c\_42\_4e\_49\_5b.lic).
 Kliknij "Zainstaluj" a następnie "OK".

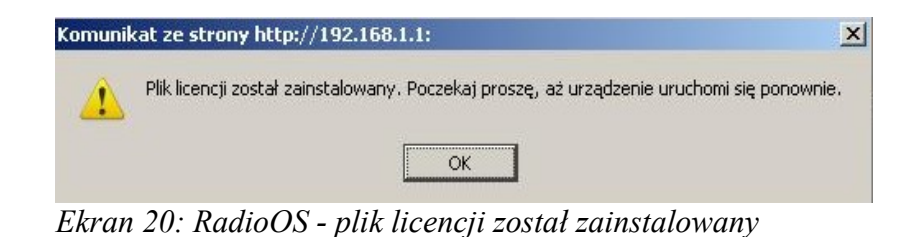

Odczekaj chwilę, aż plik zostanie wgrany. Jeżeli plik licencyjny był poprawny pojawi się komunikat o pomyślnym zakończeniu procesu rejestracji urządzenia. Kliknij "OK" i poczekaj, aż urządzenie uruchomi się ponownie.

| 🗸 Zastosuj 📕 Zapisz 🔹 Pomoc                                                                                                    |                                     |                                           | <br><u>Polski</u> 🗮 English |
|----------------------------------------------------------------------------------------------------|-------------------------------------|-------------------------------------------|-----------------------------|
| (11)                                                                                                    | Podstawowe Parametry radi           | ouve Zaawansowane                         |                             |
| 715N                                                                                                    | V System                            |                                           |                             |
| www.asn.pl                                                                                                    | Nazwa hosta                         | radio-os-prime.lan                        | 0009                        |
| Konfiguracja                                                                                                    | Opis systemu                        |                                           | 000                         |
| Parametry radiowe                                                                                                    | Kraj                                | Rozszerzone kanały 4.9 - 6.1 GHz (1000) 💌 | € 8 8 4                     |
| Diagnostyka                                                                                                    | Lokalizacja systemu                 |                                           | 000                         |
| Jakość połączenia P<br>Statyski MRTP                                                                                                   | Adres e-mail administratora         |                                           | 0004                        |
| Ruch sieciowy Ping                                                                                                    | V Sieć                              |                                           |                             |
| Administracja                                                                                                    | Adres IP                            | 192.168.1.1/24                            | 00                          |
| Rejestracja                                                                                                    | VLAN zarządzający                   | 0                                         | 01010141                    |
| Aktualizacja firmware 🛛 🕨<br>Kopia zapasowa 🔋                                                                                          | 👔 Ustaw '0', ahy odpowiadać na ruch | bez znacznika VLAN                        |                             |
| Uruchom ponownie 🛛 🕨                                                                                                    | Adres IP bramy                      |                                           | 00                          |
|                                                                                                    | Server DNS                          | 208.67.222.222                            | 0009                        |
|                                                                                                    |                                     |                                           |                             |
| ASN RadioGS Prime, finaware v. 1.0<br>Ethernet MAC: 00:0C-42:4E:49:5E<br>Host: 192.163.1.1<br>Uptime: Out, Robitercory, Zarajestrowany |                                     |                                           |                             |

Ekran 21: RadioOS po instalacji i rejestracji

Potwierdzeniem poprawnego zakończenia operacji będzie widoczna zmiana napisu "Niezarejestrowany" na "Zarejestrowany" i koloru z czerwonego na biały w polu stanu systemu w dolnym lewym rogu ekranu.